## Обновление версии ПО Приток-РТП

Для того чтобы обновить Приток-РТП до сборки № 289 и выше:

- 1. Закройте работающее приложение Приток-РТП;
- 2. Удалите AlderSDK с компьютера (см. «Удаление AlderSDK»);
- 3. Запустите инсталляцию ПО Приток-РТП;
- 4. Обновите драйвер плат Ольха на драйвер версии 3.50.123.49 либо на более новый драйвер.

## Удаление AlderSDK

Для того чтобы удалить AlderSDK с компьютера:

- 1. Откройте Панель управления Windows;
- 2. Выберите пункт Установка и удаление программ;
- 3. В списке появившегося окна выберите строку Agat-RT AlderSDK;
- 4. Щелкните на кнопке Удалить;
- 5. Далее следуйте инструкциям мастера удаления.

## Обновление драйвера PCI-плат «Ольха-9Р» и плат серии «Ольха-10L»

Для того чтобы обновить драйвер PCI-платы:

- 1. Откройте Панель управления Windows;
- 2. Выберите пункт Система;
- 3. В появившемся окне свойств системы перейдите на закладку Оборудование;
- 4. Щелкните на кнопке Диспетчер устройств;
- 5. Выберите плату «Ольха» из списка (Обычно «Ольха-9Р» или "Alder-9Р")
- 6. В меню Действие выберите пункт Свойства;
- 7. В окне свойств платы перейдите на закладку Драйвер;
- 8. Щелкните на кнопке Обновить драйвер;
- 9. Далее следуйте инструкциям мастера установки драйвера, см. процедуру установки драйвера.

## Установка драйвера PCI-плат «Ольха-9Р» и плат серии «Ольха-10L»

При установке PCI-плат «Ольха-9Р» и плат серии «Ольха-10L» в среде операционной системы MS Windows 2000/ХР запускается стандартный мастер инсталляции PnP-устройств.

- 1. Для того чтобы начать инсталляцию драйверов к PCI-плате в предложенной форме щелкните на кнопке Далее;
- 2. После этого появится окно для выбора способа поиска подходящего драйвера. Выберите пункт **Вывести список всех известных драйверов для этого устройства** и щелкните на кнопке **Далее**;
- 3. В предложенном списке выделите раздел Другие устройства, щелкните на кнопке Далее;
- 4. В следующем окне щелкните на кнопке Установить с диска...;

- 5. После этого откроется окно Установка с диска, в котором требуется указать путь к файлам установки драйвера для платы «Ольха-9Р» (плат серии «Ольха-10L»): C:\Sokrat\Pritok-RTP\Drivers;
- 6. Установка программного обеспечения для плат производится с помощью файла с расширением .inf. Путь к директории с inf-файлами можно ввести вручную либо воспользоваться клавишей «Обзор».

Предусмотрена установка программного обеспечения на русском или английском языке. Для установки программного обеспечения на русском языке следует выбрать файл **a9xpRus.inf**, на английском – **a9xpEng.inf** соответственно.

В списке Модели отобразятся две записи: Alder-9P и Ольха-9P (для плат «Ольха-9P»). Число в скобках справа от типа платы обозначает дату выпуска программного обеспечения в европейском формате.

В предложенном списке выберите драйвер версии 3.50.123.49 либо более новый драйвер.

Для установки программного обеспечения на английском языке необходимо выбрать запись Alder-9P. Выбор языка программного обеспечения для плат «Ольха-10LP» производится аналогично. После выбора нужной записи щелкните на кнопке Далее;

- 7. В появившемся окне подтверждения установки драйверов снова нажмите кнопку Далее;
- 8. Для завершения процесса установки программного обеспечения для плат «Ольха-9Р» щелкните на кнопке **Готово**.

Если плата «Ольха» удалена из компьютера, то удалять драйвер не требуется, он не будет загружен при отсутствующем устройстве.